# **BW-KPT**

### Lettore di Prossimità Touch Screen Estación de Control con Pantalla Táctil

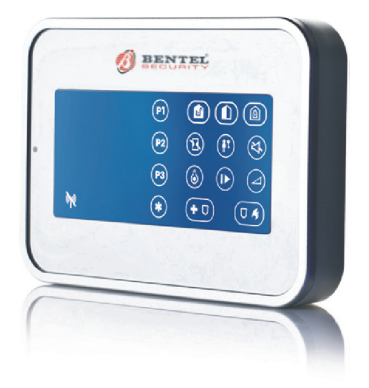

Manuale Utente Guía del Usuario

www.bentelsecurity.com

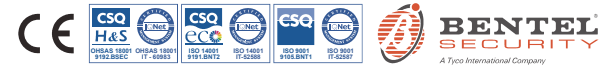

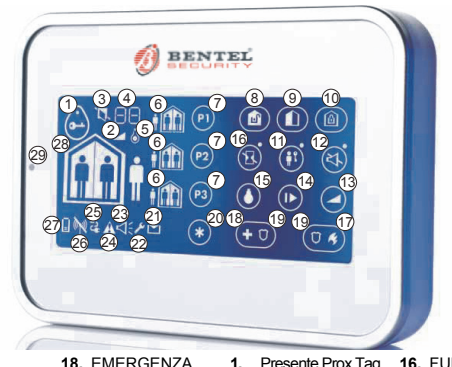

1

- 1. Avvicinare Tag
- Volume 2.
- 3 Stato Sistema NON PRONTO/ ESCL
- 4 Visualizza il livello del Volume, N. Zona N Uscita PGM
- 5. Uscita PGM
- 6. Stato Area
- Selezione Area 7.
- DISINSERIMENTO 8
- 9. INS. PARZIALE/ INS. PARZ. VELOCE
- 10. INS. TOTALE/ INS. TOT VELOCE
- 11. INS CHIAVE
- OFF Beep uscita
- 13. Controllo Volume
- 14. Mostra stato della zona aperta/esclusa successiva
- 15. Uscita PGM
- 16. ISTANTANEO
- 17. INCENDIO

- PANICO: Premere contemporaneam
- ente i tasti per 2 secondi
- 20. AUX/Registrazione BW-KPT/Ripristina i valori di fabbrica/ Annulla operazione corrente
- Messaggio in centrale
- Modalità Installatore
- 23. Memoria / Allarme
- 24. Guasto
- Mancanza alimentazione
- 26. Mancanza comunicazione
- Batteria bassa
- 28. Stato con Aree disabilitate
- LED (verde e rosso)

- Presente Prox Tag
- 2 Indicación de Volumen
- 3 Status sistema (NO LISTO/ ANULACIÓN)
- Nivel -Volumen. 4 Zona #. PGM display
- PGM indicación 5.
- 6. Partición status indicación
- Selección 7. Partición
- 8. DESARMAR
- ARM PARCIAL/ a ARM RAP PARCIAL
- 10. ARM TOTAL/ ARM RAP TOTAL
- **11. LATCHKEY**
- 12. Silencia beeps salida
- 13. Control Volumen
- Muestra status de abierto/ anulación zonas
- 15. PGMINSTANT.

- FUEGO
- 17. EMERGENCIA
- PANICO: Presione ambos botones simultáneamente durante 2 seaundos
- 19. AUX/Mem BW-KPT/volver a fábrica/Cancelar operación en curso
- 20. Mensaje en panel
- Modo Instalador
- 22. Alarma/Memoria
- Problema
- 24. Fallo AC
- 25. Fallo Comunicación
- Baia Batería
- Status cuando Partición está deshabilitada
- 28. LED (verde y rojo)

# **BW-KPT**

Lettore di Prossimità Touch Screen via Radio, Bidirezionale, per centrali serie BW

Estación de control inalámbrica de dos vías para los paneles de control de la familia BW

#### ITALIANO

| 1. INTRODUZIONE                                                     |
|---------------------------------------------------------------------|
| 2. INSTALLAZIONE                                                    |
| 2.1 Inserimento delle batterie                                      |
| 2.2 Chiusura del coperchio del vano batterie5                       |
| 2.3 Opzioni di montaggio a parete6                                  |
| 2.4 Registrazione del BW-KPT8                                       |
| 2.5 Configurazione dei parametri del BW-KPT8                        |
| 2.6 Registrazione chiavi di prossimità10                            |
| 3. USO DEL LETTORE DI PROSSIMITÀ TOUCH SCREEN11                     |
| 3.1 Inserimento e disinserimento del sistema11                      |
| 3.2 Avvio degli allarmi12                                           |
| 3.3 Stato del sistema e indicazioni12                               |
| 3.4 Esclusione delle zone15                                         |
| 3.5 Controllo dei dispositivi collegati all'uscita PGM (Domotica)15 |
| APPENDICE A: SPECIFICHE                                             |
| APPENDICE B: OMOLOGAZIONE                                           |

### ESPAÑOL

|                                                      | 47 |
|------------------------------------------------------|----|
|                                                      |    |
| 2. INSTALACIÓN                                       |    |
| 2.1 Para insertar la batería                         |    |
| 2.2 Cierre de la tapa del compartimiento de baterías |    |
| Instalación portátil                                 |    |
| Montaje en la pared                                  | 19 |
| 2.3 Opciones de montaje en pared                     | 19 |
| 2.4 Para memorizar el BW-KPT                         | 21 |
| 2.5 Para configurar los parámetros de BW-KPT         | 21 |
| 2.6 La memorización de Tags de proximidad            | 23 |
| 3. CÓMO UTILIZAR EL KEYPROX                          |    |
| 3.1 Para Armar / desarmar el sistema                 |    |
| 3.2 Para iniciar alarmas                             |    |
| 3.3 Status e Indicaciones del sistema                |    |
| 3.4 Para anular zonas                                |    |
| 3.5 El control de dispositivos domóticos             |    |
| 3.6 Otras funciones                                  |    |
| ANEXO: ESPECIFICACIONES                              |    |

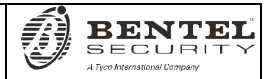

Manuale utente

### Guía del Usuario

# **1. INTRODUZIONE**

Il BW-KPT è un lettore di prossimità touch screen via radio bidirezionale per centrali della serie BW. Il BW-KPT consente all'utente di svolgere la maggior parte delle funzioni quotidiane come:

- Inserimento e disinserimento del sistema d'allarme.
- Azionamento degli allarmi Emergenza, Incendio e Panico.
- · Controllo dei dispositivi collegati all'uscita PGM (Domotica).
- Verifica dello stato del sistema.
- · Esecuzione di funzioni predefinite programmabili.

II BW-KPT funziona tramite le chiavi di prossimità. Quando viene richiesta l'autorizzazione, l'utente avvicina una chiave di prossimità valida al lettore di chiavi integrato.

Inoltre, il BW-KPT è in grado di controllare fino a 3 aree con centrali che supportano questa funzione: ciascuna area può essere inserita o disinserita, indipendentemente dallo stato delle altre due aree, dallo stesso utente o da utenti diversi (vedere i pulsanti contrassegnati con "7" nell'immagine "Identificazione icone e pulsant").

Il BW-KPT può essere fissato a una parete per mezzo della staffa in dotazione, oppure può essere usato come unità portatile. In conformità a diversi standard internazionali, il BW-KPT è dotato di due interruttori antisabotaggio che possono essere programmati per rilevare la rimozione del coperchio del vano batterie e la rimozione dell'unità dalla staffa di fissaggio.

Altre caratteristiche del BW-KPT sono:

- · Interfaccia utente grafica touch screen intuitiva e facile da usare
- · Funzionamento mediante chiavi di prossimità: non è necessario ricordare codici
- · Consente all'utente di svolgere tutte le azioni quotidiane
- · La centrale può essere installata in una zona nascosta
- Fino a 8 o 32 Lettori per sistema (a seconda della centrale) per adattarsi ad ogni installazione
- Indicazioni di Stato, Allarme, Memoria, Guasto e Pronto.
- Segnalazione automatica di batteria in esaurimento.
- Retroilluminazione.
- Segnalazione acustica dei tempi uscita/ingresso
- Registrazione delle chiavi di prossimità.
- Lunga durata della batteria (con utilizzo normale).

# 2. INSTALLAZIONE

#### 2.1 Inserimento delle batterie

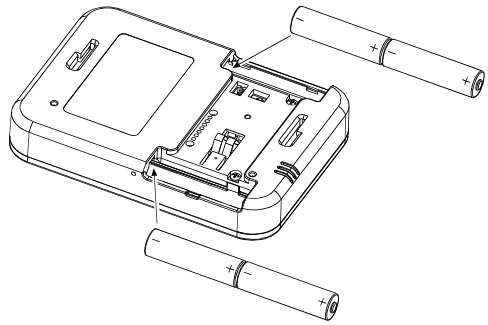

#### ATTENZIONE!

Rischio di esplosione se la batteria viene sostituita con una di tipo non corretto. Smaltire la batteria usata rispettando le istruzioni del produttore.

Figura 1 — Inserimento delle batterie

Inserire due batterie da 1,5 V in ciascuna sede rispettando la polarità.

#### 2.2 Chiusura del coperchio del vano batterie

Installazione portatile (utilizzo del coperchio del vano batterie senza apertura per l'antisabotaggio)

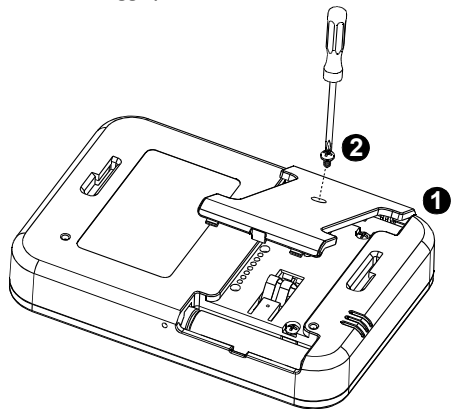

Figura 2 - Montaggio del coperchio del vano batterie (parte a)

Installazione a parete (utilizzo del coperchio del vano batterie con apertura per l'antisabotaggio – vedere "A")

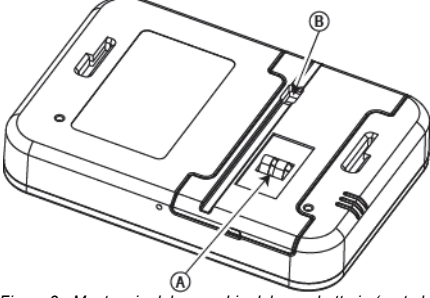

Figura 3 - Montaggio del coperchio del vano batterie (parte b)

A. Antisabotaggio B. Collegamento alimentazione CC

### 2.3 Opzioni di montaggio a parete

Le opzioni di montaggio del BW-KPT sono illustrate nelle seguenti immagini.

### Montaggio a parete

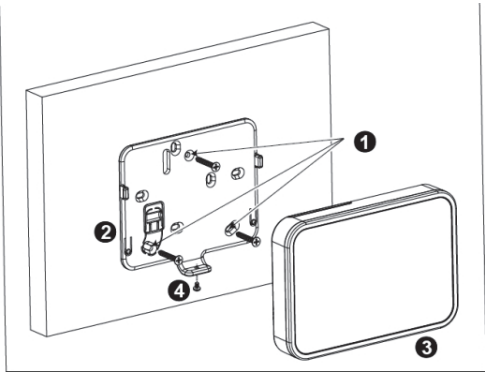

Figura 4a - Montaggio a parete

1. Praticare 3 fori per il fissaggio

- 3. Applicare l'unità alla staffa
- 2. Posizionare la staffa e fissarla con 3 viti
- 4. Fissare l'unità con la vite

### Montaggio a parete su scatola ad incasso

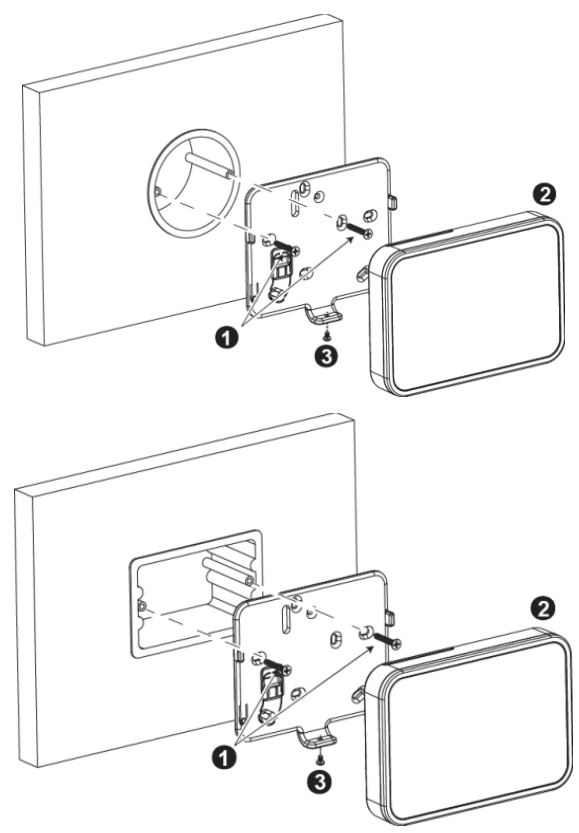

Figura 4b - Montaggio a parete su scatola ad incasso

- 1. Fissare la staffa con 2 viti come illustrato nelle due immagini sopra.
- 2. Applicare l'unità alla staffa.
- 3. Fissare l'unità con la vite.

### 2.4 Registrazione del BW-KPT

Fare riferimento al Manuale di installazione della centrale della serie BW e seguire la procedura sotto l'opzione "82: ZONE/DISPOSIT" del menu Installazione. Di seguito è riportato un diagramma di flusso della procedura.

| Fase | Azione                                                                                                    | Display LCD                                 |
|------|----------------------------------------------------------------------------------------------------|---------------------------------------------|
| 1    | Accedere al menu Installazione e<br>selezionare "02:20NE/DISP0SIT"                                                             | 02.ZONE/DISPOSIT ➡                          |
| 2    | Selezionare l'opzione "AGG. NUOVO<br>DISP."<br>Vedere nota                                                                     | AGG. NUOVO DISP. ➡<br>↓<br>MODIFICARE DISP. |
| 3    | Registrare il dispositivo premendo il<br>tasto Aux o inserire il codice a 7 cifre<br>riportato sull'etichetta del dispositivo. | TRASMETTERE ORA                             |
| 4    | Scegliere la posizione desiderata                                                                                              | K07: LCD ➡<br>Nr. ID 374-XXXX               |
| 5    | Configurare le impostazioni del<br>dispositivo                                                                                 | KØ7.OPZIONI                                 |
| 6    | Configurare il lettore di prossimità                                                                                           | Consultare la sezione 2.5                   |
|      |                                                                                                    |                                             |

⇒ indica di scorrere ► e selezionare

Nota: se il BW-KPT è già registrato, è possibile configurare i suoi parametri tramite l'opzione "Modificare Disp." - vedere la Fase 2.

### 2.5 Configurazione dei parametri del BW-KPT

Accedere al menu principale KRZ.OPZIONI nella centrale della serie BW, scegliere il numero del lettore di prossimità touch screen da configurare e seguire le istruzioni di configurazione riportate di seguito.

| Opzione      | Istruzioni di configurazione<br>Impostare l'antisabotaggio attivo.                                                                                                    |
|--------------|----------------------------------------------------------------------------------------------------|
| THNFER       | Impostazioni dell'opzione: Disabilitato (predefinito); Tutti tamper<br>e Coperchio batt.                                                                                                    |
| SUPERVISIONE | Impostare se la centrale eseguirà o meno la supervisione dei<br>segnali inviati dal lettore di prossimità (vedere nota).                                                                                                    |
|              | Impostazioni dell'opzione: <b>ON</b> (predefinito) o <b>OFF</b> .<br><b>Nota:</b> ogni 5 minuti il lettore di prossimità effettua una sessione di<br>comunicazione di prova con la centrale (Segnale di supervisione)<br>per controllare l'integrità e la qualità del collegamento radio. Se il<br>lettore di prossimità non invia un segnale di supervisione almeno<br>una volta entro un periodo di tempo predefinito, viene segnalato il |

|                  | guasto "PERSO". Quindi, se si sposta il lettore di prossimità dai<br>locali protetti, impostare Supervisione su OFF per evitare la<br>segnalazione di guasto.                                                                                                    |
|------------------|----------------------------------------------------------------------------------------------------|
| Beep ENTR-USCITA | Impostare se il lettore di prossimità segnalerà i tempi di uscita e di<br>entrata oppure segnalerà solo l'inserimento TOTALE del sistema<br>ma non l'inserimento PARZIALE.                                                                                                    |
|                  | Impostazioni dell'opzione: ON; OFF (predefinito) e OFF su Parziale.                                                                                                    |
| Beep 9uasto      | Nel caso di guasti il segnalatore acustico della centrale emette una<br>serie di 3 brevi toni di promemoria una volta al minuto. Impostare<br>se attivare o disattivare tali toni di promemoria o disattivarli solo di<br>notte. Le ore "notturne" sono impostate di fabbrica e solitamente<br>vanno dalle ore 20:00 alle 7:00.                                                                                                    |
|                  | Impostazioni dell'opzione: ON; OFF(predefinito) e OFF su Notturno.                                                                                                    |
| VOLUME Beep      | Impostare il volume dei suoni.                                                                                                    |
|                  | Impostazioni dell'opzione: Medio (predefinito); Massimo e Minimo                                                                                                    |
| Screen Saver     | Abilitando questa opzione, il display si spegne se non viene<br>premuto alcun pulsante per un certo numero di secondi.                                                                                                    |
|                  | <ul> <li>Impostazioni dell'opzione: Disabilitato (predefinito) e Abilitato.</li> <li>Note:</li> <li>1) Quando il menu "SCREEN SAVER" sulla centrale della serie<br/>BW è configurato come "ripr. con tasto", toccando il lato<br/>destro dello schermo sul BW-KPT questo ritornerà alla<br/>visualizzazione normale (fare riferimento al Manuale di<br/>installazione della serie BW, sezione 3.5.6).</li> <li>2) Quando il menu "SCREEN SAVER" sulla centrale della serie<br/>BW è configurato come "ripr. con codice", toccando il lato<br/>destro dello schermo sul BW-KPT e avvicinando la chiave di<br/>prossimità al lettore di chiavi integrato, questo ritornerà alla<br/>visualizzazione normale (fare riferimento al Manuale di<br/>installazione della serie BW, sezione 3.5.6).</li> </ul> |
| TASTO (*)        | Selezionare la funzione del pulsante (AUX) (C)<br>Non utilizzato: Nessuna funzione assegnata al pulsante AUX.<br>Stato: La centrale visualizza e comunica* lo stato del sistema.<br>Arresta beep: La centrale e gli altri dispositivi del sistema (come<br>lettori di prossimità, sirene ecc.) termineranno l'emissione sonora<br>durante il tempo di uscita.<br>Salta rit. uscit: Arresta immediatamente il tempo di uscita.<br>X-10 (PGM): Attiva il dispositivo collegato all'uscita PGM. Per                                                                                                    |

Impostazioni dell'opzione: Non utilizzato, Stato (predefinito); Arresta beep, Salta rit. uscit; e X-10 (PGM).

\* Solo per le centrali che supportano l'opzione vocale.

Alimentazione

Impostare se segnalare o meno un guasto di alimentazione.

Impostazioni dell'opzione: NON Connesso (predefinito) e ALIMEN connesso.

#### 2.6 Registrazione chiavi di prossimità

È possibile registrare le chiavi di prossimità sulle centrale della serie BW sia per mezzo del lettore di prossimità touch screen BW-KPT, come descritto di seguito, sia tramite la centrale della serie BW, come descritto nella sezione corrispondente del Manuale dell'utente o del Manuale di installazione della centrale.

Ciascuna chiave di prossimità corrisponde al relativo codice utente. Di conseguenza, è necessario verificare che per ciascuna chiave di prossimità registrata sia programmato il codice utente corrispondente (il codice "0000" non è consentito). Ad esempio, la chiave di prossimità "T02:Tag <Prox>" deve essere assegnata al codice utente 2 e la chiave di prossimità "T14:Tag <Prox>" deve essere assegnata al codice utente 2 e la chiave di prossimità "T14:Tag <Prox>" deve essere assegnata al codice utente 14. L'assegnazione delle aree di ciascuna chiave di prossimità è uguale a quella del codice utente corrispondente. Ad esempio, se il codice utente 3 è assegnata alle aree 1 e 3, anche la chiave di prossimità "T03:Tag <Prox>" sarà assegnata alle aree 1 e 3.

| Fase | Azione                                                                                                    | Display LCD                |
|------|----------------------------------------------------------------------------------------------------|----------------------------|
| 1    | Accedere al menu Installazione della centrale e<br>selezionare "02:20NE/DISPOSIT"                                                                                                    | 02.ZONE/DISPOSI 🔿          |
| 2    | Selezionare l'opzione "AGG. NUOVO DISP."                                                                                                    | AGG. NUOVO DISP.           |
| 3    | Quando viene visualizzato il messaggio<br>TRASHETTENE ORR <sup>1</sup> , premere il pulsante TOTALE<br>(()) sul BW-KPT. Il pulsante TOTALE e il<br>pulsante Avvicinare ()) cominciano a<br>lampeggiare                 |                            |
| 4    | Avvicinare la chiave di prossimità al BW-KPT<br>entro il tempo previsto. Se la registrazione viene<br>eseguita correttamente, sul display viene<br>visualizzato "DISP. REGISTRATO" e poi i dettagli<br>del dispositivo | DISP.REGISTRATO<br>T01:Ta9 |

# 3. USO DEL LETTORE DI PROSSIMITÀ TOUCH SCREEN

#### 3.1 Inserimento e disinserimento del sistema

| F         | ase | Operazione                                                                  | Azioni dell'utente               | Risposta del<br>lettore e della<br>centrale                             |
|-----------|-----|-----------------------------------------------------------------------------|----------------------------------|-------------------------------------------------------------------------|
| Opzionale | 1   | Selezionare un'AREA <sup>(1)</sup><br>(se le aree sono abilitate)           | Qualsiasi combinazione di        | Il pulsante<br>selezionato<br>lampeggia.                                |
|           | 2   | Ins. TOTALE                                                                 | (4)<br>(4)                       | Il pulsante<br>selezionato e l'icona                                    |
|           |     | Ins. PARZIALE                                                               |                                  | "Avvicinare" (                                                          |
|           |     | Disinserimento (OFF)                                                        | (4)                              | lampeggiare, per<br>indicare che è<br>necessario                        |
| onale     | 3   | Ins veloce TOT. <sup>(3)</sup> (se<br>l'inserimento veloce è<br>abilitato)  | (≈ 2 secondi)                    | avvicinare la propria<br>chiave.<br>Il LED del lettore di<br>prossimità |
| Opzie     |     | Ins veloce PARZ. <sup>(3)</sup> (se<br>l'inserimento veloce è<br>abilitato) | ⑦ ① (≈ 2 secondi)                | lampeggia in rosso<br>una volta per<br>indicare la<br>trasmissione del  |
|           | 4   | Ins. ISTANTANEO                                                             | (dopo l'inserimento<br>PARZIALE/ | comando di<br>inserimento alla<br>centrale                              |
| ionale    |     |                                                                             | TOTALE) 🐨 🔂 (5) (7)              | Quindi, il LED e il<br>buzzer segnalano la                              |
| Opzi      |     | Ins. CHIAVE                                                                 | (dopo l'inserimento              | risposta della<br>centrale; consultare<br>"Stato del sistema            |
|           |     |                                                                             | TOTALE)                          | e indicazioni" nella sezione 3.3.                                       |

#### Note:

- 1. Se la gestione delle aree è disabilitata , saltare la Fase 1.
- Se la gestione delle arre è abilitata e non è stata selezionata alcuna area nella Fase 1, la Fase 2 determinerà la commutazione dello stato di tutte le aree assegnate all'utente.
- 3. L'inserimento veloce funziona solo se è abilitato sulla centrale.
- Se l'azione non viene completata mentre il pulsante di inserimento selezionato sta lampeggiando, la funzionalità desiderata non sarà eseguita.

- Premere il pulsante ISTANTANEO entro 8 secondi dal completamento della fase precedente. In questo modo si eliminerà il tempo di ingresso per la sessione di inserimento corrente.
  - L'opzione ISTANTANEO è disponibile solo se è supportata dalla centrale della serie BW (consultare il manuale installatore della serie BW).
- Per l'attivazione della funzionalità CHIAVE, premere il pulsante CHIAVE entro 8 secondi dal completamento della fase precedente.
- L'opzione CHIAVE è disponibile solo se abilitata sulla centrale della serie BW (consultare il Manuale di installazione della serie BW). Le funzionalità CHIAVE e ISTANTANEO possono essere eseguite una dopo l'altra. L'ordine non è importante.
  - Le funzionalità CHIAVE e ISTANTANEO possono essere attivate solo durante il tempo di uscita.
  - In modalità ISTANTANEO/CHIAVE, si illumina la piccola icona circolare visibile nell'angolo superiore destro dell'icona ISTANTANEO/CHIAVE.

| Allarmi              | Azioni                 | Risposte                         | Note                                                                                                    |
|----------------------|------------------------|----------------------------------|----------------------------------------------------------------------------------------------------|
| Allarme<br>emergenza |                        | Consultare<br>la sezione<br>3.3. | Quando si premono i pulsanti Incendio<br>o Emergenza, il BW-KPT emette un<br>suono. Dopo aver premuto il pulsante<br>per circa 2 secondi, il BW-KPT invia il<br>comando.                           |
| Allarme<br>Incendio  | ⑦ ③ ④<br>(≈ 2 secondi) | Consultare<br>la sezione<br>3.3. |                                                                                                    |
| Allarme<br>Panico    | (≈ 2 secondi)          | Consultare<br>la sezione<br>3.3. | Quando si premono i pulsanti Incendio<br>ed Emergenza contemporaneamente, il<br>BW-KPT emette un suono. Dopo aver<br>premuto i pulsanti per circa 2 secondi, il<br>BW-KPT invia il comando Panico. |

#### 3.2 Avvio degli allarmi

### 3.3 Stato del sistema e indicazioni

Durante l'esecuzione di un comando, il LED del lettore di prossimità ("30" nell'immagine "Identificazione icone e pulsanti") lampeggia in rosso una volta per indicare l'invio del comando alla centrale. Se l'operazione viene eseguita correttamente, il LED verde si illumina brevemente e viene riprodotto un "tono acuto". Se l'operazione non viene eseguita correttamente o non può essere completata, ad esempio, quando il sistema è nello stato "Non pronto", il LED Rosso rimane acceso e viene riprodotto un "tono grave".

| Risposta del buzzer                  | Risposta del LED | Risposta della centrale                                           |
|--------------------------------------|------------------|-------------------------------------------------------------------|
| Tono di successo ( <b>eseguita</b> ) | Brevemente VERDE | Eseguita: l'operazione è<br>stata eseguita<br>correttamente       |
| Tono di insuccesso (non eseguita)    | Brevemente ROSSO | Non eseguita: operazione<br>non eseguita o pulsante non<br>valido |
| Nessuna                              | Nessuna          | Nessuna comunicazione:<br>la centrale non risponde.               |

#### Indicazioni sull'inserimento

Nella seguente tabella sono riportati i pulsanti di segnalazione dell'inserimento con la relativa descrizione.

| icona/pulsante di segnalazione                                               | Descrizione   |
|------------------------------------------------------------------------------|---------------|
|                                                                              | INS. TOTALE   |
|                                                                              | INS. PARZIALE |
|                                                                              | DISINSERITO   |
| Le icone vengono visualizzate una dopo<br>l'altra                            | TEMPO USCITA  |
| L'icona "Avvicinare" e l'icona DISINSERITO<br>Iampeggiano contemporaneamente | TEMPO INGR.   |

Se le aree sono abilitate, la segnalazione di inserimento della prima area viene visualizzata

| dal pulsante corrispondente alla prima area   | , quindi la segnalazione della seconda area   |
|-----------------------------------------------|-----------------------------------------------|
| dal pulsante corrispondente alla seconda area | (P2) infine, analogamente, viene segnalata la |

terza area.

#### Segnalazioni generali

Le segnalazioni Pronto/Non pronto, Memoria allarme, Guasto e Batteria bassa vengono fornite dalle icone riportate nella seguente tabella:

| Numero | Icona <sup>[1]</sup>    | Descrizione                                                                                                    |
|--------|-------------------------|----------------------------------------------------------------------------------------------------|
| 1      | ° (                     | Indica che l'utente deve avvicinare la chiave di<br>prossimità per avviare l'esecuzione di un comando.                                             |
| 2      | $\overline{\mathbb{A}}$ | Modalità controllo volume.                                                                                                    |
| 3      |                         | Il sistema è nello stato NON PRONTO: una delle<br>zone non è protetta. Non è possibile inserire il<br>sistema se la zona non è protetta o esclusa. |
|        | þ                       | Il sistema è PRONTO, ma una o più zone sono<br>escluse.                                                                                            |
|        | Nessuna indicazione     | Il sistema è PRONTO e tutte le zone sono protette.                                                                                                 |

| 4  | 88+ Q           | Numero della zona Esclusa ( ) o Aperta ()                                                                                                    |
|----|-----------------|----------------------------------------------------------------------------------------------------|
|    | 88+8            | Numero dell'uscita PGM selezionata.                                                                                                    |
|    | 00+2            | Livello del volume                                                                                                    |
| 5  | Ô               | Modalità di controllo uscita PGM.                                                                                                    |
| 9  |                 | Il sistema è inserito in modalità CHIAVE.                                                                                                    |
| 12 | °               | I toni di uscita sono disattivati. Questa modalità viene disabilitata al termine del tempo di uscita. <sup>[2]</sup>                                              |
| 16 | ر<br>کار<br>کار | Il sistema è inserito in modalità ISTANTANEA.                                                                                                    |
| 2  | $\sum$          | C'è un messaggio in attesa nel sistema.                                                                                                    |
| 3  | Ŋ               | La centrale si trova in modalità "PROG. INSTALL" o<br>"PROG. UTENTE".                                                                                             |
| 24 | ¥               | Memoria/Allarme su area o sistema.                                                                                                    |
| 25 |                 | L'area/il sistema ha un guasto attivo che deve essere esaminato e risolto. <sup>[3]</sup>                                                                         |
| 26 | ĨŬ              | Guasto dell'alimentazione.                                                                                                    |
| 27 |                 | Problema di comunicazione: il BW-KPT si trova<br>fuori dalla portata della centrale o non ha<br>riconosciuto un segnale di comando proveniente<br>dalla centrale. |
| 28 | 33              | La batteria del BW-KPT è in esaurimento e deve<br>essere sostituita (consultare la sezione 2.1).                                                                  |

[1] L'icona viene visualizzata dopo il primo lampeggio rosso del LED, indicando una richiesta relativa allo stato.

[2] In funzione solo durante il tempo di uscita.

[3] Consultare le rispettive sezioni nel Manuale dell'utente e di installazione.

[4] Se sono presenti più indicazioni di stato nello stesso tempo, le icone vengono visualizzate contemporaneamente.

#### Segnalazioni stato zona

Per visualizzare i numeri delle zone dei rilevatori registrati che si trovano nello stato NON

PRONTO () o ESCLUSO (), premere ripetutamente il pulsante ). Ogni volta che si preme il pulsante ), viene visualizzato il numero della zona successiva dall'indicatore del Numero di zona, (contrassegnato con "4" nell'immagine "Identificazione icone e pulsanti"). Per visualizzare i numeri delle zone assegnate a un'area, premere il numero dell'area desiderata (), (PB)/(PB), sequito dal pulsante ). Ogni volta che si preme il pulsante ), viene

visualizzato il numero della zona successiva assegnata all'area dall'indicatore del Numero di zona.

#### Note:

le zone caratterizzate dallo stato ESCLUSA o NON PRONTA vengono visualizzate come

# ESCLUSA (

Quando viene visualizzato "00" dall'indicatore del Numero di zona, significa che nel sistema di allarme è presente uno stato di NON PRONTO non correlato ad alcun rilevatore, ad esempio "TAMP. APERTO" su una tastiera o sulla centrale.

Se tutte le zone hanno lo stato di PRONTA e "non esclusa", il pulsante viene disabilitato.

#### 3.4 Esclusione delle zone

È possibile escludere una zona premendo il pulsante (III) finché viene visualizzato il numero della zona dall'indicatore del Numero di zona (contrassegnato da un "4" nell'immagine

"Identificazione icone e pulsanti") e premendo quindi il pulsante ( )

Nota: l'esclusione delle zone può essere eseguita sul BW-KPT solo se è stata abilitata l'opzione Esclusione tramite la centrale (consultare il Manuale di installazione della serie BW, sezione 3.5.2 "Configurazione Procedure inserimento/disinserimento e uscita/ingresso").

### 3.5 Controllo dei dispositivi collegati all'uscita PGM (Domotica).

Per configurare l'uscita PGM, vedere le relative sezioni del Manuale di installazione (menu "USCITE") e il Manuale dell'utente (menu "PIANIFICAZIONE") della centrale.

| Fase | Dispositivo Uscita<br>PGM ON | Dispositivo Uscita<br>PGM OFF | Dispositivo Uscita<br>PGM passo/passo |
|------|------------------------------|-------------------------------|---------------------------------------|
| 1    |                              |                               |                                       |
| 2    | (da P0 a P9]                 | 🕼 [ da P0 a P9]               | 🖉 [ da P0 a P9]                       |
| 3    |                              |                               |                                       |

Nota: Premere brevemente il pulsante brevemente il pulsante brevemente il pulsante

PGM (contrassegnato da un 4 nell'immagine "Identificazione icone e pulsanti") è visualizzato il valore

"P0" con l'icona (). Il numero è incrementato di una unità ogni volta che si preme il pulsante

D-304240 BW-KPT Manuale Utente

#### 3.6 Altre funzioni

| Funzione                   | Azioni | Risposte                                                                                                    |
|----------------------------|--------|----------------------------------------------------------------------------------------------------|
| Funzionalità<br>ausiliarie |        | Registrazione: tenere premuto il pulsante (più di<br>5 secondi) finché il LED verde si illumina, quindi<br>rilasciare il pulsante.                                                                                          |
|                            |        | Ripristino impostazioni di fabbrica: tenere<br>premuto il pulsante (più di 7 secondi) per riportare<br>il BW-KPT alle impostazioni di fabbrica.<br>Annullamento dell'operazione corrente:<br>premere brevemente il pulsante |
| Controllo volume           |        | Consente di modificare il livello del volume ogni<br>volta che si preme il pulsante.<br>Il livello del volume si alterna tra 1, 2, 3, 0                                                                                     |

### **APPENDICE A: SPECIFICHE**

| Banda di freguenza (MHz)               | 868-869                                                         |
|----------------------------------------|-----------------------------------------------------------------|
| Tipo di batterie                       | Quattro batterie alcaline tipo AA da 1,5 V                      |
| Durata prevista della batteria         | 4 anni (con utilizzo normale).                                  |
| Soglia batteria in esaurimento         | 3.8 V                                                           |
| Alimentazione (opzionale)              | 5 - 12 VCC                                                      |
| Retroilluminazione                     | Blu/bianco o bianco/nero                                        |
| Temperatura di funzionamento           | da 0°C a 55°C                                                   |
| Umidità                                | Umidità media relativa di circa 75% senza condensazione.        |
|                                        | Per 30 giorni all'anno, l'umidità relativa può variare dall'85% |
|                                        | al 95% senza condensazione.                                     |
| Dimensioni (L x A x P)                 | 150 x 100 x 20 mm                                               |
| Peso (comprese le batterie e la staffa | a) 379 g.                                                       |
| Installazione                          | A parete o portatile                                            |
| Colore                                 | Nero o bianco-argento                                           |
| Omologazione                           | Europa: ICES-003:04, EN300220, EN301489, EN60950                |
| m ČC                                   | II BW-KPT è compatibile con i requisiti RTTE - Direttiva        |
| 67 C C                                 | 1999/5/EC e EN50131-1 Grado 2 Classe II.                        |
|                                        | Certificato dall'organismo olandese di certificazione e         |
|                                        | collaudo Telefication BV.                                       |

#### ATTENZIONE!

A fronte di cambi o modifiche all'apparecchiatura, non espressamente approvate da Bentel Security, l'utente potrebbe perdere il diritto ad utilizzare l'apparecchiatura.

#### INFORMAZIONI SUL RICICLAGGIO

BENTEL SECURITY consiglia ai clienti di smaltire i dispositivi usati (centrali, rilevatori, sirene, accessori elettronici, ecc.) nel rispetto dell'ambiente. Metodi potenziali comprendono il riutilizzo di parti o di prodotti interi e il riciclaggio di prodotti, componenti e/o materiali. Per maggiori informazioni visitare: http://www.bentelsecurity.com/index.php?o=environmental

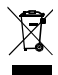

#### DIRETTIVA RIFIUTI DI APPARECCHIATURE ELETTRICHE ED ELETTRONICHE (RAEE - WEEE)

Nell'Unione Europea, questa etichetta indica che questo prodotto NON deve essere smaltito insieme ai rifiuti domestici. Deve essere depositato in un impianto adeguato che sia in grado di essguire operazioni di recupero e riciclaggio

Per maggiori informazioni visitare: http://www.bentelsecurity.com/index.php?o=environmental

# 1. INTRODUCCIÓN

EI BW-KPT es una estación de control inalámbrica de dos vías para los paneles de control de la familia BW. El BW-KPT permite las funciones diarias más comunes de los usuarios:

- Armar y desarmar el sistema de alarma.
- Iniciar alarmas de emergencia, incendio y pánico.
- · Controlar dispositivos domóticos (salida PGM).
- Revistar el estado del sistema.
- · Realizar funciones predefinidas programables.

El BW-KPT se puede utilizar con **tag** de proximidad. Cuando se requiera autorización para armar o desarmar el sistema, el usuario puede presentar un tag de proximidad válido al lector de tags integrado.

Además, el BW-KPT admite los paneles que incluyen particiones. La partición le permite seleccionar hasta tres áreas controlables. Los mismos usuarios u otros pueden armar y desarmar cada partición de forma independiente sin importar el estado de las otras dos particiones (ver teclas marcadas "7" en la figura "indicaciones de iconos y teclas".

EI BW-KPT puede montarse en la pared usando el soporte suministrado o utilizarse como unidad portátil. Para el cumplimiento de diversas normas internacionales, el BW-KPT está equipado con dos interruptores de tamper que se pueden definir para detectar si se quita la tapa del compartimento de baterías o se arranca la unidad de su soporte de montaje.

Otras características del BW-KPT:

- · Interfaz de usuario táctil intuitiva grafica fácil de usar
- · Se opera por tags de proximidad, el usuario no tiene necesidad de recordar códigos.
- · Permite a los usuarios todas las acciones cotidianas
- · El panel puede instalarse en un lugar oculto
- 8 ó 32 por sistema (en función del panel de control), adecuado para cualquier instalación
- Indicaciones de Estado, Alarma, Memoria, Problema y Listo.
- Envío automático de batería baja.
- · Iluminación posterior.
- Pitidos de Entrada / Salida
- Memorización directa de tags de proximidad en el panel de control o a través del lector de tags.
- Larga duración de la batería (en uso normal)

# 2. INSTALACIÓN

#### 2.1 Para insertar la batería

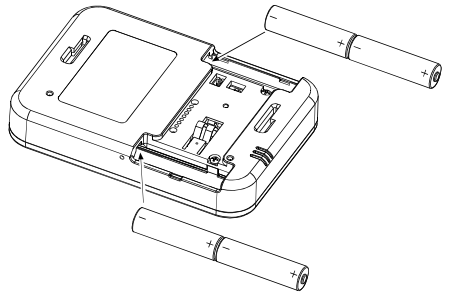

#### ¡CUIDADO!

Riesgo de explosión si la batería se sustituye por un tipo incorrecto. Deseche las baterías usadas de acuerdo a las instrucciones del fabricante.

Figura 1- Inserción de la batería

Inserte dos pilas de 1,5 V en cada ranura y asegure su polaridad correcta.

#### 2.2 Cierre de la tapa del compartimiento de baterías

#### Instalación portátil

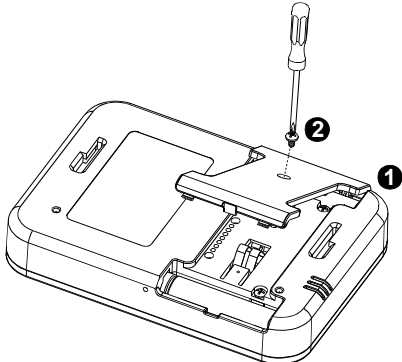

Figura 2 - Montaje de tapa de la batería (parte a)

#### Montaje en la pared

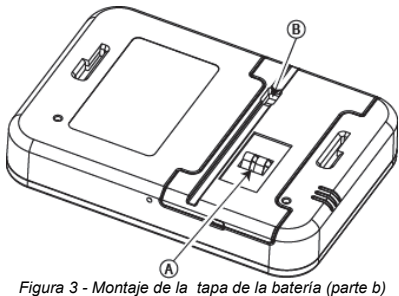

A. Tamper

B. Conexión de alimentación DC

#### 2.3 Opciones de montaje en pared

Las opciones de montaje de la unidad BW-KPT se ilustran en los siguientes dibujos:

### Montaje en la pared

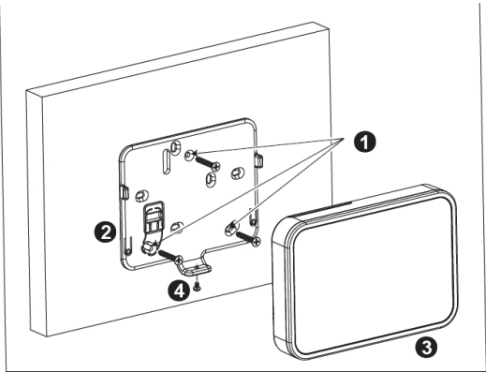

Figura 4a - Montaje en Pared

- 1. Perfore 3 agujeros de montaje
- 2. Posicione el soporte y asegúrelo con 3 tornillos
- 3. Coloque la unidad en el soporte
- 4. Sujete la unidad con el tornillo

### Montaje en pared con conector eléctrico externo

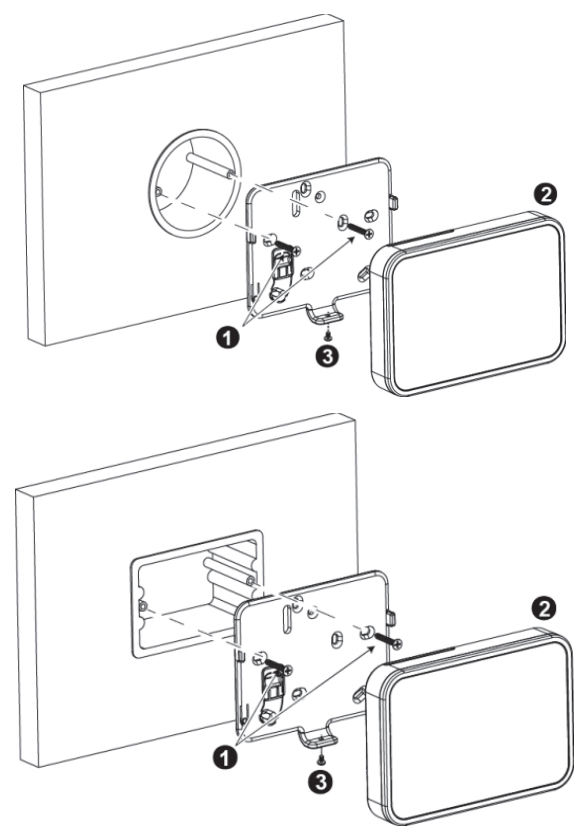

Figura 4b - Montaje en pared con conector eléctrico externo

- 1. Sujete el soporte con 2 tornillos como se muestra en las dos figuras anteriores.
- 2. Coloque la unidad en el soporte.
- 3. Sujete la unidad con el tornillo

#### 2.4 Para memorizar el RW-KPT

Remítase a la Guía del Instalador del panel Serie BW y siga el procedimiento previsto en la opción "02:ZONAS/DISPOSITIVOS" del menú de instalador. Se ofrece a continuación un diagrama de fluio del procedimiento.

| Paso | Acción                                                                                   | Pantalla LCD                           |
|------|------------------------------------------------------------------------------------------|----------------------------------------|
| 1    | Pulse el menú de instalador y<br>seleccione<br>"02.ZONAS/DISPOSITIVOS"                   | Ø2.ZONAS∕DISP. ⊨>                      |
| 2    | Seleccione la opción "AÑADIR<br>DISPOSITIVOS"                                            | AÑADIR DISP. ➡<br>↓<br>MODIFICAR DISP. |
| 3    | Memorice el dispositivo o pulse el<br>código de 7 dígitos que aparece en<br>su etiqueta. | MEM AHORA ○ ➡                          |
| 4    | Seleccione el número de keyprox<br>deseado                                               | ► K07: LCD Tec1. ID No. 374-XXXX       |
| 5    | Configure los parámetros del<br>dispositivo                                              | KØ7.AJUSTES DISP.                      |
| 6    | Configure el Keyprox                                                                     | Vea la sección 2.5                     |

Significa desplazarse y seleccionar

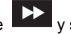

Nota: Si el BW-KPT ya está memorizado, puede configurar sus parámetros a través de la opción "Modificar Dispositivos" – vea el Paso 2.

#### 2.5 Para configurar los parámetros de BW-KPT

Pulse el menú K07. DISP. y siga las instrucciones de configuración del keyprox BW-KPT.

Opción

Instrucciones de configuración

TAMPERS

Define el tamper activo.

Menú de opciones: Desactivado (por defecto); Todos los Tampers y Cubierta de la batería.

| SUPERVISIÓN     | Defina si el panel de control debe controlar o no los mensajes de<br>supervisión enviados por el keyprox (ver nota).                                                                                                    |
|-----------------|----------------------------------------------------------------------------------------------------|
|                 | Menú de opciones: ON (por defecto) u OFF.                                                                                                    |
|                 | Nota: El keyprox realiza cada 5 minutos una sesión de prueba de<br>comunicación con el panel de control (es decir, "Señal de<br>Supervisión") para comprobar la integridad y calidad del enlace de<br>radio. Si el keyprox no informa al menos una vez dentro del<br>margen de tiempo seleccionado, se inicia una alerta de<br>"PÉRDIDA". Por lo tanto, si retira el keyprox fuera de las<br>instalaciones protegidas, cambie la supervisión a OFF para evitar<br>el alerta de problemas.                                                                                                    |
| Beep entr_salid | Defina si el keyprox debe emitir o no los pitidos de salida y<br>entrada, o si debe emitir pitidos solamente cuando el sistema está<br>armado TOTAL y no en armado PARCIAL.                                                                                                    |
|                 | Menú de opciones: ON; OFF (por defecto) y OFF en el hogar.                                                                                                    |
| Pitid problem   | Bajo condiciones de fallo, el zumbador del panel emite cada<br>minuto una serie de 3 pitidos breves recordatorios. Aquí puede<br>determinar si debe activar o desactivar este pitido recordatorio o<br>simplemente desactivarlo por la noche. Las horas "nocturnas" se<br>definen en fábrica, pero suelen ser desde las 8 PM (20:00 horas)<br>hasta las 7:00 AM.                                                                                                    |
|                 | Menú de opciones: ON; OFF (por defecto) y OFF de noche.                                                                                                    |
| Volumen Piezo   | Defina el nivel de volumen de la sirena.                                                                                                    |
|                 | Menú de opciones: Medio (por defecto); Máximo y Mínimo                                                                                                    |
| Salvapant.      | La activación de la función apagará la pantalla si ninguna tecla se<br>pulsa durante un periodo de varios segundos.                                                                                                    |
|                 | <ul> <li>Menú de opciones: Desactivado (default) y activado</li> <li>Notas:</li> <li>1) Cuando el menú "SALVAPANTALLAS" en el panel de control de la serie BW está configurado como "refresh por tecla", al tocar la parte derecha de la pantalla en el dispositivo BW-KPT, devuelve el dispositivo a la pantalla normal (véase la Guía del Instalador de la serie BW , sección 3.5.6).</li> <li>2) Cuando el menú "SALVAPANTALLAS" en el panel de control de la serie BW er está configurado como "refresh por código", al tocar la parte derecha de la pantalla en el dispositivo BW-KPT y luego presentar el tag de proximidad al lector de tags, devuelve el dispositivo a la pantalla normal (véase la Guía del Instalador de la serie BW, sección 3.5.6).</li> </ul> |

| Botón (*)    | Seleccione la función de la tecla (AUX) () cuando se pulsa:                                                                                                    |
|--------------|----------------------------------------------------------------------------------------------------|
|              | No se utiliza: Ninguna función se asigna a la tecla AUX.                                                                                                    |
|              | Status: El Panel de control muestra y anuncia* el status del<br>sistema.                                                                                                    |
|              | Cesan los pitidos: El Panel de control y otros dispositivos en el<br>sistema (como keyproxs, sirenas, etc.) dejarán de sonar durante<br>el retardo de salida.                                                                                                    |
|              | Saltar el retardo de salida: Cesa de inmediato el retardo de<br>salida.                                                                                                    |
|              | X-10 (PGM): Activa el dispositivo conectado a la salida PGM.<br>Para más detalles sobre la configuración de las funciones de<br>salida PGM, consulte las secciones correspondientes de la Guía<br>de instalador del panel de control (menú "SALIDAS") y Guía del<br>usuario (Menú "PROGRAMADOR"). |
|              | Menú de opciones: No se utiliza; Status (por defecto); Cesa los pitidos; Salta el retardo de salida y X-10 (PGM)                                                                                                    |
|              | * Sólo se aplica a los paneles de control que admiten la opción de voz.                                                                                                    |
| AC conectada | Defina si debe notificar o no fallos de energía.                                                                                                    |
|              | Menú de opciones: NO conectado (por defecto) y Conectado a                                                                                                    |

#### 2.6 La memorización de Tags de proximidad

Usted puede memorizar tags de proximidad en el panel de la serie BW ya sea a través del keyprox BW-KPT, como se describe a continuación, o mediante el panel de control de la serie BW, como se describe en la sección correspondiente de la Guía del Usuario o del Instalador del panel de control.

Cada tag de proximidad corresponde a su código de usuario. Por lo tanto, asegúrese de que se programe el código de usuario correspondiente por cada tag de proximidad memorizado (no se permite el código "0000"). Por ejemplo, "T02: Tag <Prox>" debe asignarse al código de usuario 2 y "T14: Tag <Prox>" al código de usuario 14. La autorización de partición de cada tag de proximidad es idéntica a la del código de usuario correspondiente. Por ejemplo, si el código de usuario 3 se ajusta a las particiones 1 y 3, "T03: Tag <Prox>" también se establecerá en las particiones 1 y 3.

| Paso | Acción                                                                                                    | Pantalla LCD                         |
|------|----------------------------------------------------------------------------------------------------|--------------------------------------|
| 1    | Pulse el menú de instalador del panel de control y<br>vaya a "02:ZONAS/DISPOSITIVOS"                                                                                                    | 02.ZONAS∕DISP. 🗗                     |
| 2    | Seleccione la opción "AÑADIR DISPOSITIVO"                                                                                                    | AÑADIR DISP.<br>↓<br>MODIFICAR DISP. |
| 3    | Cuando aparece "MEMORIZAR AHORA", pulse<br>la tecla TOTAL(racial) en el BW-KPT. La<br>tecla TOTAL y la tecla Prox Tag presente (                                                                     | Mem.ahora o 🖒                        |
| 4    | Presente el tag de proximidad al BW-KPT dentro<br>del tiempo de espera. Si la memorización es<br>correcta, aparece en a pantalla "DISPOSITIVO<br>MEMORIZADO" y luego los detalles del<br>dispositivo | DISP.MEMORIZADO<br>T01:Tag (Prox)    |

# 3. CÓMO UTILIZAR EL KEYPROX

### 3.1 Para Armar / desarmar el sistema

| Paso | Armado básico                                         | Acciones del usuario       | Respuesta del teclado<br>y Panel                                                                                |
|------|-------------------------------------------------------|----------------------------|----------------------------------------------------------------------------------------------------|
| 1    | Seleccione una<br>PARTICIÓN (1) (si<br>está activada) | Cualquier combinación de P | Parpadea la tecla seleccionada.                                                                                 |
| 2    | Armado TOTAL                                          | * (FIAG presente] (4)      | La tecla seleccionada y la<br>tecla Tag Prox ( $\bigcirc$ )<br>presente comienzan a<br>parpadear y le piden que |
|      | Armado PARCIAL                                        | P + F [TAG presente] (4)   |                                                                                                    |
|      | Desarmado (OFF):                                      | (4) TAG presente           | presente su Tag.                                                                                                |
| 3    | Armado rápido<br>TOTAL (3) (Si está<br>habilitado)    | (» 2 seg.)                 | parpadea una vez en rojo<br>para indicar el envío de la<br>orden de armado al panel                             |
|      | Armado rápido<br>PARCIAL (3) (Si<br>está habilitado)  | (» 2 seg.)                 | zumbador indican<br>entonces la respuesta del<br>panel de control - véase                                       |

| Paso | Armado básico              | Acciones del usuario                               | Respuesta del teclado<br>y Panel |
|------|----------------------------|----------------------------------------------------|----------------------------------|
| 4    | INSTANTÁNEO                | (Después de armado PARCIAL /<br>TOTAL) 🐲 🔞 (5) (6) |                                  |
|      | CONFIRMACIÓN<br>DE RETORNO | (Después de armado TOTAL)                          |                                  |

#### Notas:

- 8. Si la partición se desactiva en el panel de control, salte el paso 1.
- Si la partición se activa en el panel de control y no se selecciona una en el Paso 1, el paso 2 activa todas las particiones asignadas al usuario.
- 10. El armado rápido sólo funciona si se activa en el panel de control.
- Si la acción no se completa mientras parpadea la tecla de armado seleccionado, la función deseada no se ejecuta.
- Pulse la tecla INSTANTÁNEO en un periodo máximo de 8 segundos del tiempo de espera después de completar el paso anterior. Esto elimina el retardo de entrada para la sesión de armado actual.
- 13. Pulse la tecla LATCHKEY para activarla en un periodo máximo de tiempo de espera de 8 segundos después de completar el paso anterior.
  - Usted puede ejecutar las funciones LATCHKEY e INSTANTÁNEO, una tras otra. El orden no es importante.
  - Las funciones LATCHKEY e INSTANTÁNEO sólo se pueden ejecutar durante el retardo de salida.
  - LATCHKEY asume que dicha función fue habilitada previamente en el panel de control de la serie BW (vea la Guía de Instalador, sección 3.5.2 "Configurar Procedimientos de Armado / Desarmado y de Entrada / Salida"). Mientras se encuentra en INSTANTÁNEO / LATCHKEY, se enciende el pequeño icono circular en la parte superior derecha de icono INSTANTÁNEO / LATCHKEY.

| Alarmas                 | Acciones   | Respuesta                 | Notas                                                                                                    |  |
|-------------------------|------------|---------------------------|----------------------------------------------------------------------------------------------------|--|
| Alarma de<br>Emergencia | (» 2 seg.) | Vea la<br>sección<br>3.3. | Poco después de pulsar el icono de<br>emergencia o incendio, el BW-KPT<br>emite pitidos hasta que éste envía el |  |
| Alarma de<br>fuego      | (» 2 seg.) | Vea la<br>sección<br>3.3. | comando.                                                                                                    |  |
| Alarma de<br>pánico     | (» 2 seg.) | Vea la<br>sección<br>3.3. | Poco después de pulsar el icono de<br>pánico, el BW-KPT emite pitidos hasta<br>que éste envía el comando.       |  |

#### 3.2 Para iniciar alarmas

#### 3.3 Status e Indicaciones del sistema

Al ejecutar un comando, el LED ("30" en la Figura "Indicaciones de iconos y teclas") de keyprox parpadea una vez en rojo para indicar el envío de la orden al panel de control. Si la operación se completa con éxito, el LED verde se ilumina por un momento y se escucha una "Melodía Feliz". Si la operación falla o no se puede completar, por ejemplo, cuando el sistema "no está listo", el LED rojo se ilumina constantemente y se escucha una "melodía triste".

| Respuesta del Panel                                           | Indicación del<br>Zumbador   | Indicación LED   |
|---------------------------------------------------------------|------------------------------|------------------|
| Éxito: Operación se completa<br>con éxito                     | hhh<br>alegre <b>(éxito)</b> | VERDE momentáneo |
| Fallo: Error en la operación o<br>se pulsó la tecla no válida | Melodía triste<br>(fallo)    | ROJO momentáneo  |
| No hay comunicación: Panel<br>de control no responde.         | Ninguna                      | Ninguna          |

### Indicaciones de Armado

La siguiente tabla incluye las teclas de indicación de Armado y su definición.

| indicaciones de icono/tecla                                                      | Indicación de Armado |
|----------------------------------------------------------------------------------|----------------------|
|                                                                                  | ARMADO TOTAL         |
|                                                                                  | ARMADO PARCIAL       |
| 60                                                                               | DESARMADO            |
| Los iconos aparecen uno tras otro                                                | RETARDO DE SALIDA    |
| + El icono "Tag Prox Presente" y la tecla<br>DESARMADO parpadean simultáneamente | RETARDO DE ENTRADA   |

Si la partición está activada, la indicación de armado aparece al mismo tiempo que el primer LED (P1) de la tecla de partición correspondiente, luego aparece la segunda indicación de partición al mismo tiempo con el segundo LED (P2) de la tecla de partición y luego aparece en forma similar la tercera indicación de partición.

#### Indicaciones generales

Las indicaciones de Listo / No Listo, Memoria de Alarma, Problema y batería baja se proporcionan a través de los datos en la siguiente tabla:

| Número | Indicación [1]                                                                                                    | Que significa                                                                                                    |  |
|--------|----------------------------------------------------------------------------------------------------|----------------------------------------------------------------------------------------------------|--|
| 0      |                                                                                                    | Instruye al usuario de presentar el tag de proximidad con el<br>fin de iniciar un comando.                                                               |  |
| 2      | Ą                                                                                                    | Control de volumen.                                                                                                    |  |
| 3      | đ                                                                                                    | Sistema NO LISTO. Una de las zonas no está protegida. No<br>se puede armar el sistema antes de asegurar o anular la<br>zona.                             |  |
| 3      | ٦,                                                                                                    | Zona anulada.                                                                                                    |  |
| 4      | 88                                                                                                    | Muestra el nivel de volumen, número de la zona, el número PGM.                                                                                           |  |
| 5      | ô                                                                                                    | Control PGM.                                                                                                    |  |
| 0      | (Internet internet in | El sistema está armado en el modo de CONF. DE RETORNO.                                                                                                   |  |
| 2      | °,                                                                                                    | Cesan los pitidos de salida. Este modo se desactiva cuando se termina el retardo de salida. $\ensuremath{^{[2]}}$                                        |  |
| 16     | Ř                                                                                                    | El sistema está armado en el modo INSTANTÁNEO.                                                                                                    |  |
| 22     | Σ                                                                                                    | Hay un mensaje en el sistema.                                                                                                    |  |
| 8      | Ŋ                                                                                                    | El panel de control se encuentra actualmente en "MODO DE INSTALADOR" u "OPCIONES DE USUARIO".                                                            |  |
| 24     | ¥                                                                                                    | Memoria / Alarma en la partición o en el sistema.                                                                                                    |  |
| 25     |                                                                                                    | La partición / sistema tiene status de fallo activo que se debe revisar y reparar. $^{\left[ 3\right] }$                                                 |  |
| 26     | ŔŰ                                                                                                    | Fallo de AC.                                                                                                    |  |
| 27     | ×                                                                                                    | Error en la comunicación: BW-KPT está fuera de alcance<br>del panel de control o no recibió señal de confirmación de un<br>comando del panel de control. |  |
| 28     |                                                                                                    | Indica batería baja del dispositivo BW-KPT y debe<br>sustituirse (vea la sección 2.1).                                                                   |  |

 La indicación de tecla aparece después que el primer LED rojo parpadea avisando de la solicitud de status.

[2] Sólo funciona durante el retardo de salida.

[3] Vea las secciones respectivas de las Guías del Instalador y Usuario del panel de control.

[4] Si hay más de una indicación de status de una sola vez, las teclas se muestran simultáneamente.

#### Indicaciones del status de zona

Para ver los números de zona de detectores memorizados que se encuentran en estado NO

LISTO () o ANULADO (), pulse repetidamente la tecla ). Con cada pulsación de la tecla , el número de zona siguiente aparece en la pantalla Zona # (marcado "4" en la Figura "Indicación de Iconos y Teclas").

Para ver el número de las zonas que están asignadas a una partición, pulse el número

deseado de partición (P1) / (P2) / (P8)) seguido de la tecla . Después de cada

#### Notas:

Una zona que está ANULADA Y NO LISTA se muestra como ANULADA (

Cuando "00" aparece en la pantalla Zona #, esto indica un estado NO LISTO en el sistema de alarma que no está relacionado con ningún detector, por ejemplo, tamper abierto" en un teclado o panel de control.

Si todas las zonas están LISTAS y "no anuladas", el botón 🖤 se desactiva.

### 3.4 Para anular zonas

Se puede anular una zona pulsando la tecla (D)hasta que aparezca el número de la zona

en la pantalla Zona # (marcada "4" en la Figura "Indicación de iconos y teclas"), seguido de la tecla

**Nota:** La anulación de zonas en BW-KPT puede funcionar sólo si la Anulación fue activada a través del panel de control (véase la Guía del Instalador de la serie BW, sección 3.5.2 "Configurar el Armado/Desarmado y Procedimientos de Salida/Entrada").

#### 3.5 El control de dispositivos domóticos

Para configurar las funciones de salida PGM, vea las secciones correspondientes de la Guía de instalador del panel de control (menú "SALIDAS") y Guía del usuario (Menú "PROGRAMADOR").

| Función de<br>Salida       | Acciones                        | Respuesta                                                                                                    |
|----------------------------|---------------------------------|----------------------------------------------------------------------------------------------------|
| Dispositivo PGM<br>ON      | <ul> <li></li></ul>             | El LED del keyprox<br>parpadea una vez en rojo<br>para indicar el envío de la<br>orden de armado al panel<br>de control. El LED y el<br>zumbador indican<br>entonces la respuesta del<br>panel de control - véase<br>en sección 3.3 "Status e<br>Indicaciones del<br>Sistema". |
| Dispositivo PGM<br>OFF     | (PGM → P0 a P9) (PGM → P0 a P9) |                                                                                                    |
| Dispositivo PGM<br>CONMUTA |                                 |                                                                                                    |

. Al pulsar brevemente el botón (), inicia la función PGM y en la pantalla PGM aparece

#### 3.6 Otras funciones

| Función                           | Acciones                                                           | Respuesta                                                                                                    |
|-----------------------------------|--------------------------------------------------------------------|----------------------------------------------------------------------------------------------------|
| Función AUX                       |                                                                    | Memorización: Pulsación larga (más de 5 seg.)<br>hasta que se encienda el LED verde y luego<br>suelte la tecla.                                                                                                    |
|                                   |                                                                    | Retorno a la fabrica: Pulsación larga (más de 7<br>seg.) para restablecer el dispositivo BW-KPT a la<br>configuración por defecto de fábrica.                                                                                                    |
|                                   |                                                                    | Cancela la operación actual: Pulsación corta                                                                                                    |
| Control de<br>volumen             |                                                                    | Cambia el nivel de volumen a cada pulsación de tecla.                                                                                                    |
|                                   |                                                                    | El nivel del volumen alterna entre 1, 2, 3, 0                                                                                                    |
| Silencia los pitidos<br>de salida | (C)<br>(C)<br>(C)<br>(C)<br>(C)<br>(C)<br>(C)<br>(C)<br>(C)<br>(C) | Silencia el pitido de salida. Aparece una tecla<br>pequeña en un círculo encima de la tecla. Pulse<br>otra vez el botón para cancelar el silencio.<br><b>Nota:</b> Opera sólo por la duración de Retardo de<br>Salida. En el siguiente retardo de salida, no se<br>silenciarán los pitidos de salida. |

# ANEXO: ESPECIFICACIONES

| Banda de frecuencias (MHz)                | 868-869                                                                                                    |
|-------------------------------------------|----------------------------------------------------------------------------------------------------|
| Tipo de batería                           | Cuatro pilas alcalinas de 1.5V AA                                                                                                    |
| Duración de la batería                    | 4 años (en uso normal).                                                                                                    |
| Umbral de baja batería                    | 3.8 V                                                                                                    |
| Fuente de alimentación (opcional)         | 5-12 VDC                                                                                                    |
| La luz de fondo                           | Azul / blanco                                                                                                    |
| Temperatura de funcionamiento             | 0°C a 55°C                                                                                                    |
| Dimensiones (AxLxP)                       | 150x100x20mm                                                                                                    |
| Peso (incluyendo la batería y el soporte) | 379 g                                                                                                    |
| Mounting                                  | Montaje en la pared                                                                                                    |
| Color                                     | Blanco-silver                                                                                                    |
| Cumplimiento con estándares               | Europa: EN 300220-1, EN 300220-2, EN300330,<br>EN301489, EN60950, EN50131-1, EN50131-3,<br>EN50131-6.<br>Tags RFID: ISO-18000-2 (125 kHz) |
| EN 50131-1 Grado Seguridad                | Grado 2                                                                                                    |
| EN 50131-1 Clase Medioambiental           | Clase 2                                                                                                    |

#### Información sobre reciclado

BENTEL SECURITY recomienda a los clientes que desechen el hardware antiguo (centrales, detectores, Sirenas y otros dispositivos) ateniendo a las normas de protección del ambiente. Métodos a seguir incluyen el volver a utilizar las partes o productos enteros y el reciclado de componentes y materiales.

Si desea obtener información específica, visite la página http://www.bentelsecurity.com/index.php?o=environmental

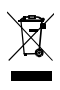

Directiva sobre el deshecho de material eléctrico y electrónico (RAEE – WEEE) En la Unión Europea, esta etiqueta indica que la eliminación de este producto no se puede hacer junto con el deshecho doméstico. Se debe depositar en una instalación apropiada que facilite la recuperación y el recictado.

Si desea obtener información específica, visite la página http://www.bentelsecurity.com/index.php?o=environmental

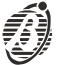

BENTEL SECURITY A Tive International Company

Via Gabbiano, 22 Zona Ind. S. Scolastica 64013 Corropoli (TE) ITALY Tel.: +39 0861 839060 Fax: +39 0861 839065 e-mail: infobentelsecurity@tycoint.com http: www.bentelsecurity.com

ISTUSBL4BW-KPT 0.0 200313 MW7.0

# Armar y Desarmar el Sistema

| Paso | Armado Básico                                        | Acciones Usuario              | Respuesta Teclado y Panel                                                                                                    |
|------|------------------------------------------------------|-------------------------------|----------------------------------------------------------------------------------------------------|
| 1    | Seleccione PARTICIÓN<br>(si PARTICIÓN esta activado) | Cualquier combinación de 🌾 🕅  | Las teclas seleccionadas parpadean                                                                                                    |
| 2    | ARMADO TOTAL                                         | Presente TAG]                 | La tecla seleccionada y la tecla                                                                                                    |
|      | ARMADO PARCIAL                                       | Presente TAG]                 | Presente Tag Prox ()) empieza<br>a parpadear a la espera de que                                                                                     |
|      | DESARMADO (OFF)                                      | (Presente TAG)                | presente su tag.<br>ELLED del Teclado brilla en roio                                                                                                |
| 3    | Armado TOTAL Rápido (si<br>esta activado)            | 🖅 🙆 ( 🗆 2 seg.)               | una vez para indicar la transmisión<br>del comando de armado al panel                                                                               |
|      | Armado PARCIAL Rápido (si<br>esta activado)          | 7 ( 2 seg.)                   | de control. El LED y el zumbador<br>indican entonces la respuesta del<br>panel de control – ver Sección 3.3<br>"Indicaciones y Status del Sistema". |
| 4    | INSTANTÁNEO                                          | (Tras armado PARCIAL / TOTAL) |                                                                                                    |
|      | CONFIRMACIÓN RETORNO                                 | (Tras armado TOTAL) 7         |                                                                                                    |

# Iniciando Alarmas

| Alarmas    | Acciones   | Respuesta        | Notas                                                                                                    |
|------------|------------|------------------|----------------------------------------------------------------------------------------------------|
| Emergencia | (□ 2 seg.) | Ver sección 3.3. | Inmediatamente tras pulsar los iconos de Emergencia<br>ó Fuego, el BW-KPT emite unos beeps hasta que                         |
| Fuego      | (□ 2 seg.) | Ver sección 3.3. | la unidad BW-KPT envia el comando.                                                                                           |
| Pánico     | ( 2 seg.)  | Ver sección 3.3. | Inmediatamente tras pulsar el icono de Pánico, el<br>BW-KPT emite unos beeps hasta que la unidad<br>BW-KPT envía el comando. |

# STATUS de Zonas

| Estado del Detector           |   |                                                                                                    |
|-------------------------------|---|----------------------------------------------------------------------------------------------------|
| Para NO LISTO () o ANULADO () | F | Cada vez que se presiona la () tecla, aparece el<br>número de la siguiente zona en Zona # display, 日日 |

# STATUS de Zonas con Particiones Activadas

| Estado del Detector              |                 | Notas                                                                                                    |
|----------------------------------|-----------------|----------------------------------------------------------------------------------------------------|
| Para NO LISTO (()) o ANULADO (), | ☞M/☞M/<br>☞M ☞D | Cada vez que se presiona la 🕑 ecla, aparece<br>el número de la siguiente zona asignada a la<br>presente Partición en Zona # display, 🖶 |

# Inserimento e Disinserimento del Sistema

| Fase | Operazione                                                              | Azioni dell'utente                                                                                                    | Risposta della tastiera e della centrale                                                                                                    |  |
|------|-------------------------------------------------------------------------|----------------------------------------------------------------------------------------------------|----------------------------------------------------------------------------------------------------|--|
| 1    | Selezionare un'AREA<br>(se le AREE sono abilitate)                      | Qualsiasi combinazione 🖗 🕅                                                                                                    | Il pulsante selezionato lampeggia                                                                                                    |  |
| 2    | Inserimento TOTALE                                                      | P (P [avvicinare il TAG]                                                                                                    | Il pulsante selezionato e l'icona                                                                                                    |  |
|      | Inserimento PARZIALE                                                    | (P) + (P [avvicinare il TAG]                                                                                                    | iniziano a lampeggiare, per<br>indicare che è necessario avvicinare la                                                                                |  |
|      | Disinserimento                                                          | ()+ ()=(avvicinare il TAG)                                                                                                    | propria chiave.                                                                                                    |  |
| 3    | Inserimento veloce TOTALE (se<br>l'inserimento veloce è abilitato)      | تَكَ (الله عنه) (الكافر عنه) (الله عنه) (الكافر عنه) (الكافر عنه) ((الكافر عنه) ((( | lampeggia in rosso una volta per<br>indicare la trasmissione del comando di                                                                           |  |
|      | Inserimento veloce<br>PARZIALE (se l'inserimento<br>veloce è abilitato) | (2 secondi)                                                                                                    | inserimento alla centrale.<br>Il LED e il buzzer indicano quindi la<br>risposta della centrale; consultare<br>"Stato del sistema e indicazioni" nella |  |
| 4    | Inserimento ISTANTANEO                                                  | (dopo l'inserimento PARZIALE/TOTALE)                                                                                                    | sezione 3.3                                                                                                    |  |
|      | Inserimento CHIAVE                                                      | (dopo l'inserimento TOTALE) 🕼 🛞                                                                                                    |                                                                                                    |  |

# Allarmi

| Allarmi   | Azioni                       | Risposte                      | Note                                                                                                    |
|-----------|------------------------------|-------------------------------|----------------------------------------------------------------------------------------------------|
| Emergenza | Contraction (Carl 2 secondi) | Consultare la sezione<br>3.3. | Quando si premono le icone Incendio o Emergenza,<br>il BW-KPT emette un suono. Dopo aver                                                                                                    |
| Incendio  | (2 secondi)                  | Consultare la sezione<br>3.3. | premuto il pulsante per circa due secondi,<br>il BW-KPT invia il comando                                                                                                    |
| Panico    | (2 secondi)                  | Consultare la sezione<br>3.3. | Quando si premono le icone Incendio ed Emergenza<br>contemporaneamente, il BW-KPT emette<br>un suono. Dopo aver premuto il pulsante per circa due<br>secondi, il BW-KPT invia il comando Panico |

# Stato Zona

| Stato della Zona             | Azioni | Note                                                                                                    |
|------------------------------|--------|----------------------------------------------------------------------------------------------------|
| NON PRONTA 🔘 o ESCLUSA ( 🕠 ) | FD     | Ogni volta che si preme il pulsante (b), viene visualizzato il numero della zona successiva dall'indicatore Numero Zona |

# Stato Zona quando si usano le Aree

| Stato della Zona           | Azioni          | Note                                                                                                    |
|----------------------------|-----------------|----------------------------------------------------------------------------------------------------|
| NON PRONTA () o ESCLUSA () | ☞M/☞M/<br>☞M ☞D | Ogni volta che si preme il pulsante (D), viene<br>visualizzato il numero della zona successiva assegnata<br>all'Area, dall'indiicatore Numero Zona |